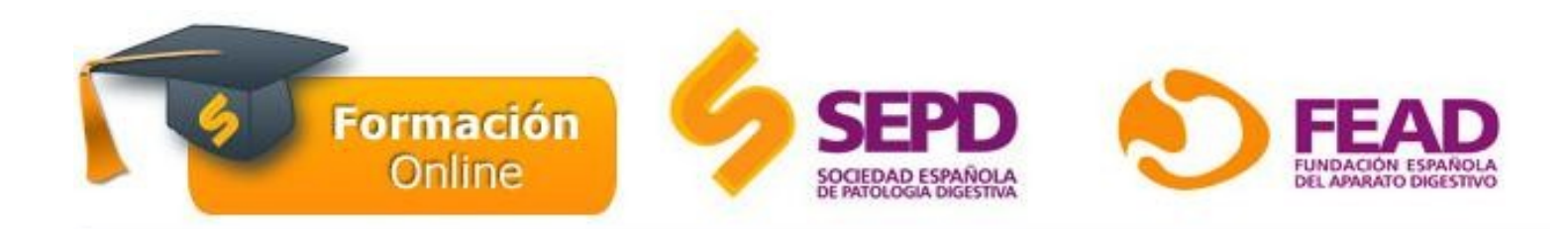

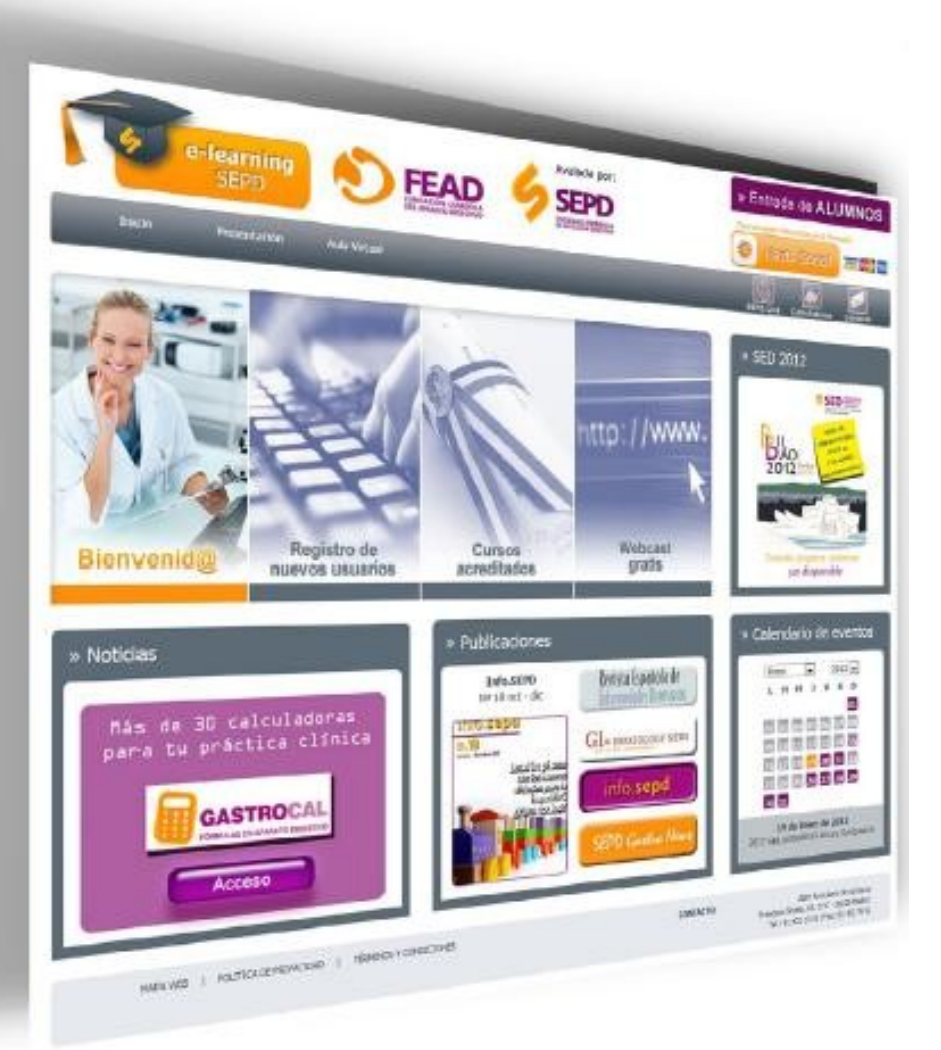

## GUÍA DE ACCESO Pancreatic 1 México

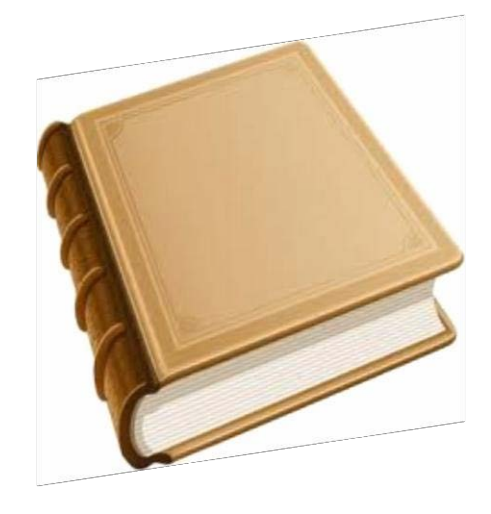

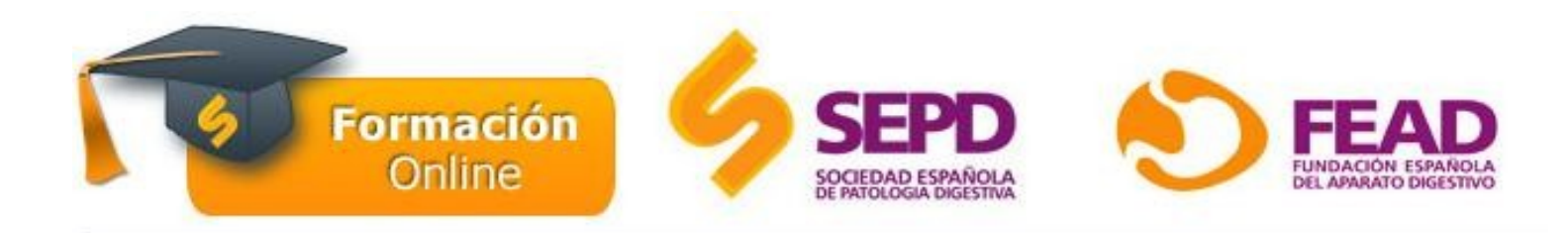

## ¿ Cómo entrar en la plataforma?

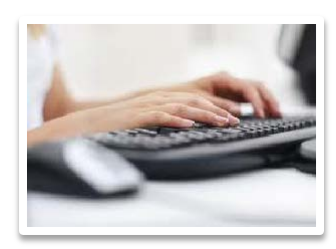

Teclee el dominio:

# http://www.sepd.es/formacion

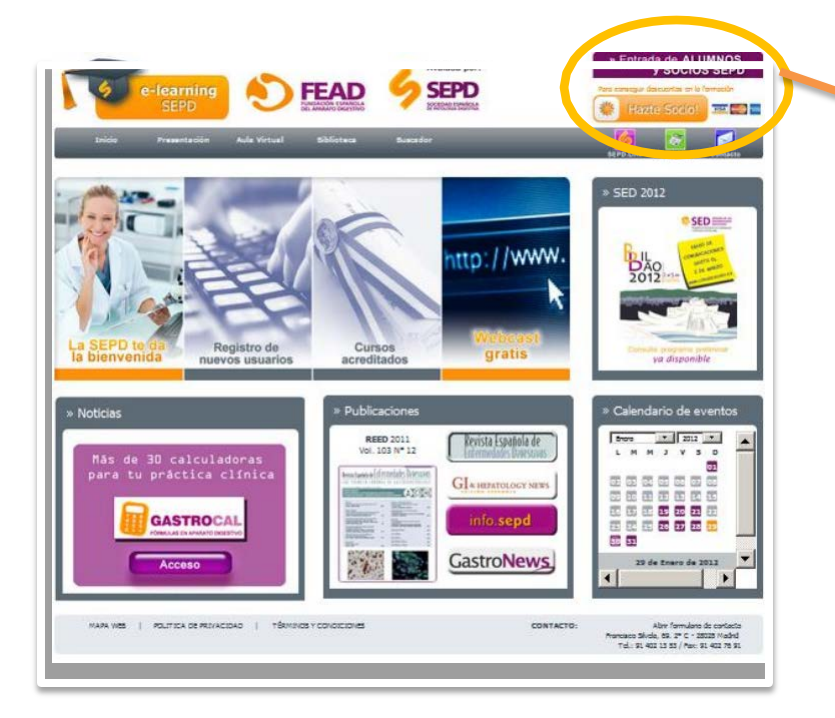

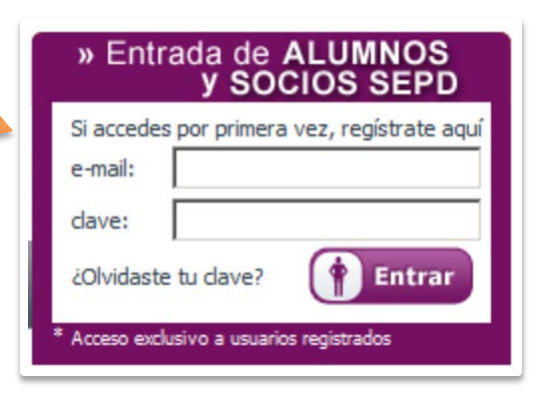

El usuario se debe registrar como nuevo alumno (salvo que haya realizado otro curso previamente).

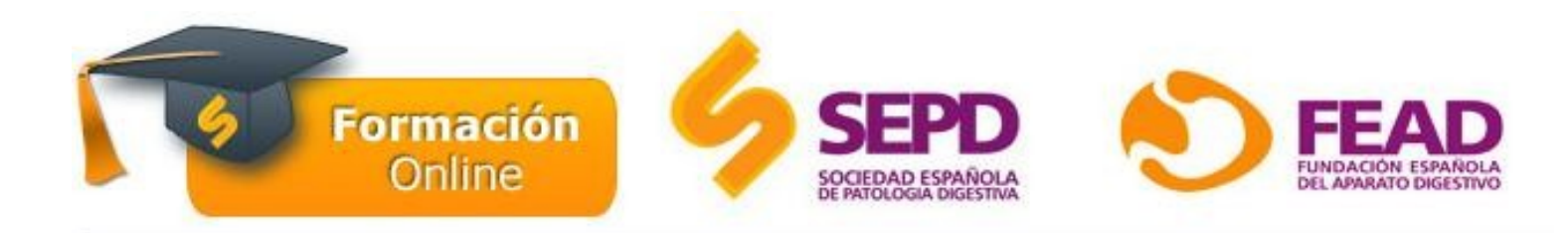

### Acceso al curso

### 1. Seleccionar el país

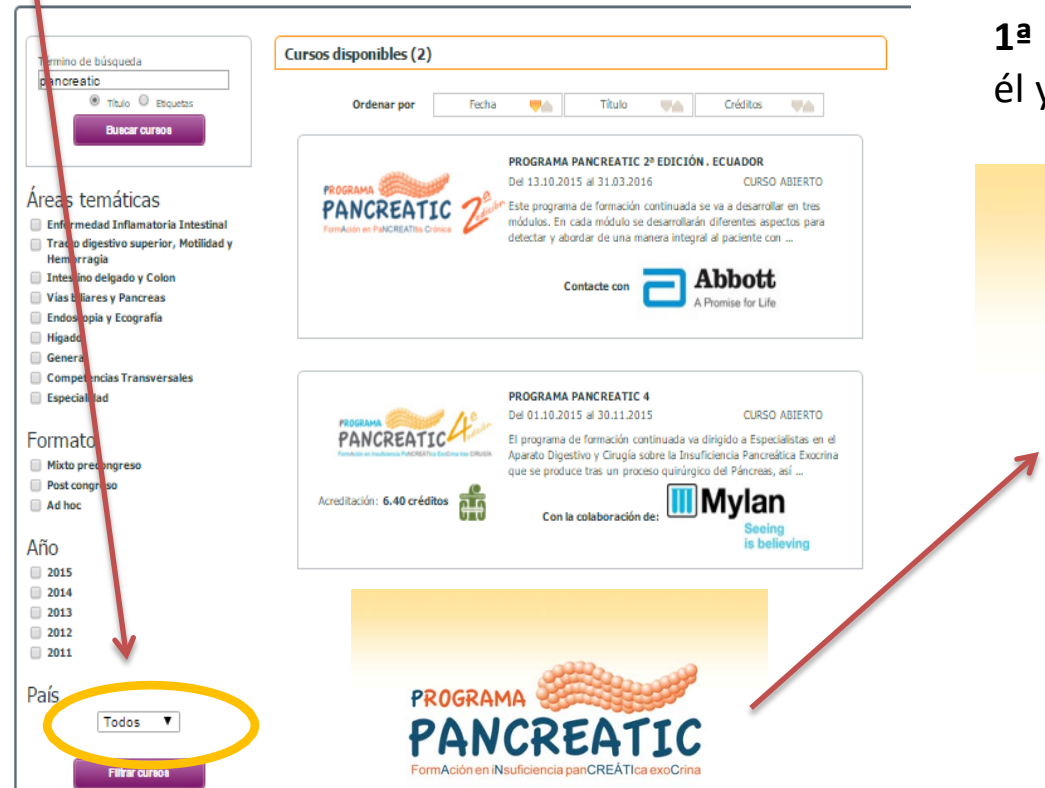

2. A continuación, accederá al listado de cursos y deberá buscar el curso Pancreactic
1ª Edición, patrocinado por Abbott, entrar en él y pinchar en el rectángulo de inscripción.

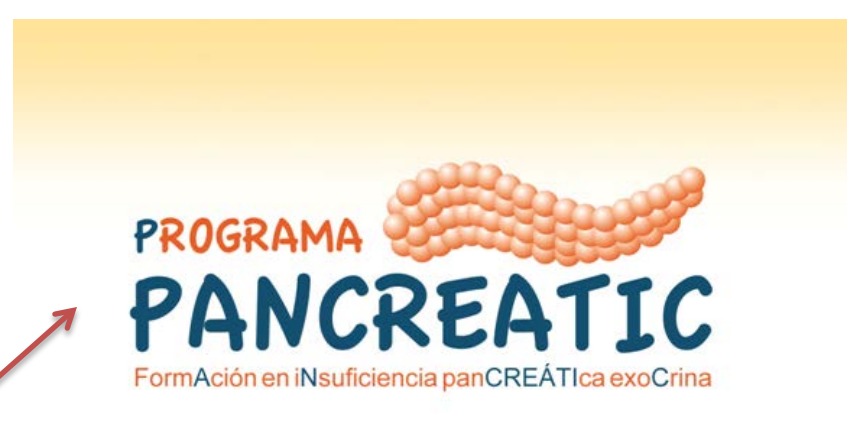

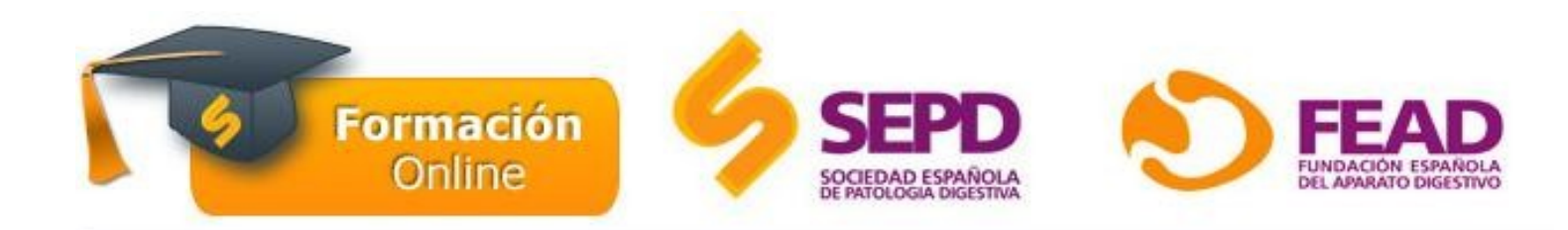

## Acceso al curso

A continuación, deberá introducir la clave promocional que le hayan facilitado y pinchar en el botón de **inscripción** 

| Aula virtual     | Bienvenido/a Mónica (cerrar sesión) 17 de Septiembre |
|------------------|------------------------------------------------------|
| » Pago del curso |                                                      |
|                  | PROGRAMA PANCREATIC.                                 |
|                  | Fecha de inicio 17.09.2015                           |
|                  | Fecha de fin 31.03.2016                              |
|                  | Duración 90 días desde el inicio del curso           |
|                  | Inscripción en el curso para                         |
|                  | Precio socios: 0.00 € Precio no socios: 0.00 €       |
|                  | Curso únicamente accesible por clave promocional     |
|                  | Clave Promocional                                    |
|                  | Condiciones generales de contratación                |
|                  | INSCRIPCIÓN »                                        |
|                  |                                                      |
|                  |                                                      |

## ¡Ya puede comenzar el curso!

| 5      | e-learning<br>SEPD | ۲            | FEAD<br>TUNDACONY ESPANOLA<br>DEL AAAADO DESTINO | Avalada por:<br>SEEPD<br>Intercent Avalada |           |              |          |
|--------|--------------------|--------------|--------------------------------------------------|--------------------------------------------|-----------|--------------|----------|
| Inicio | Presentación       | Aula Virtual | Biblioteca                                       | Historial de<br>acreditaciones             | SEPD.Link | Calculadoras | Contacto |
| ا 📀 ا  | Vis cursos         | Bi           | envenido/a Mó                                    | NÌCƏ (cerrar sesión)                       |           | 21 de Sej    | ptiembre |

#### Módulo I

#### Concepto, causas primarias y causas secundarias de la Insuficiencia Pancreática Exocrina

Dr. Enrique Domínguez Muñoz Hospital Clínico Universitario Santiago de Compostela (La Coruña) Dra. Ángeles Pérez Aisa. Agencia Sanitaria Costa del Sol. Marbella (Málaga)

#### Autoevaluación

#### Módulo II

#### Consecuencias clínicas y métodos de diagnóstico de la Insuficiencia Pancreática Exocrina (IPE)

Dr. Pedro González Carro. Hospital la Mancha Centro. Alcázar de San Juan (Ciudad Real) Dr. Gabriel Basterra Roma. Hospital Txagorritxu (Vitoria-Gasteiz) Dr. Enrique Domínguez Muñoz Hospital Clínico Universitario Santiago de Compostela (La Coruña)

#### Autoevaluación

#### Módulo III

#### Tratamiento -papel de la dieta y enzimas. Dosificación de enzimas y asociación IBP

Dr. Andrés J. del Pozo- García. Hospital del 12 de Octubre (Madrid) Dr. Enrique de Madaria Pascual Hospital General Universitario de Alicante (Alicante)

#### Autoevaluación

# Aula Virtual

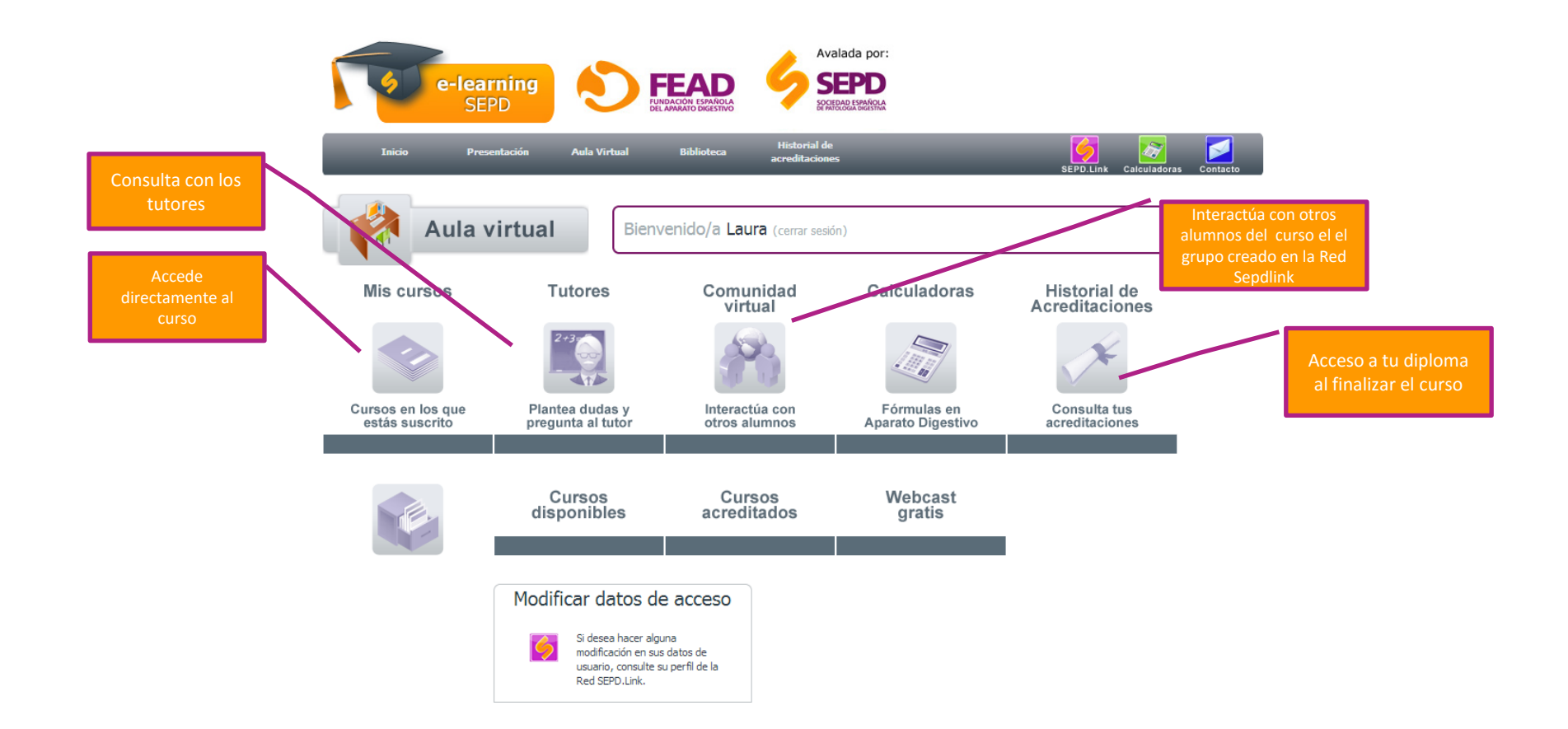

# Información y Soporte

Más información y contacto: Departamento de Formación SEPD formacion@sepd.es

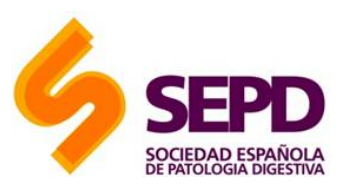

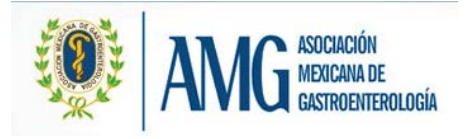